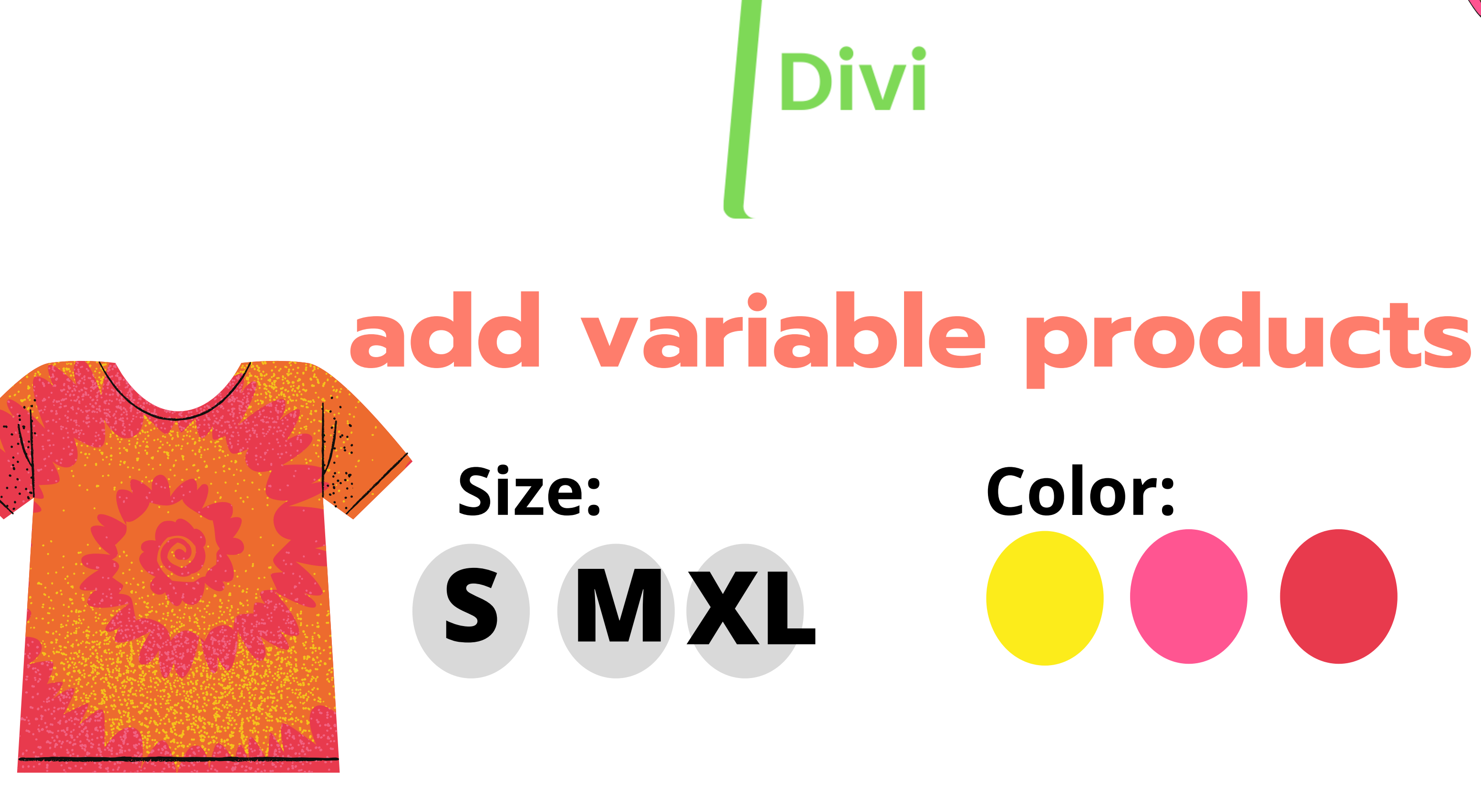

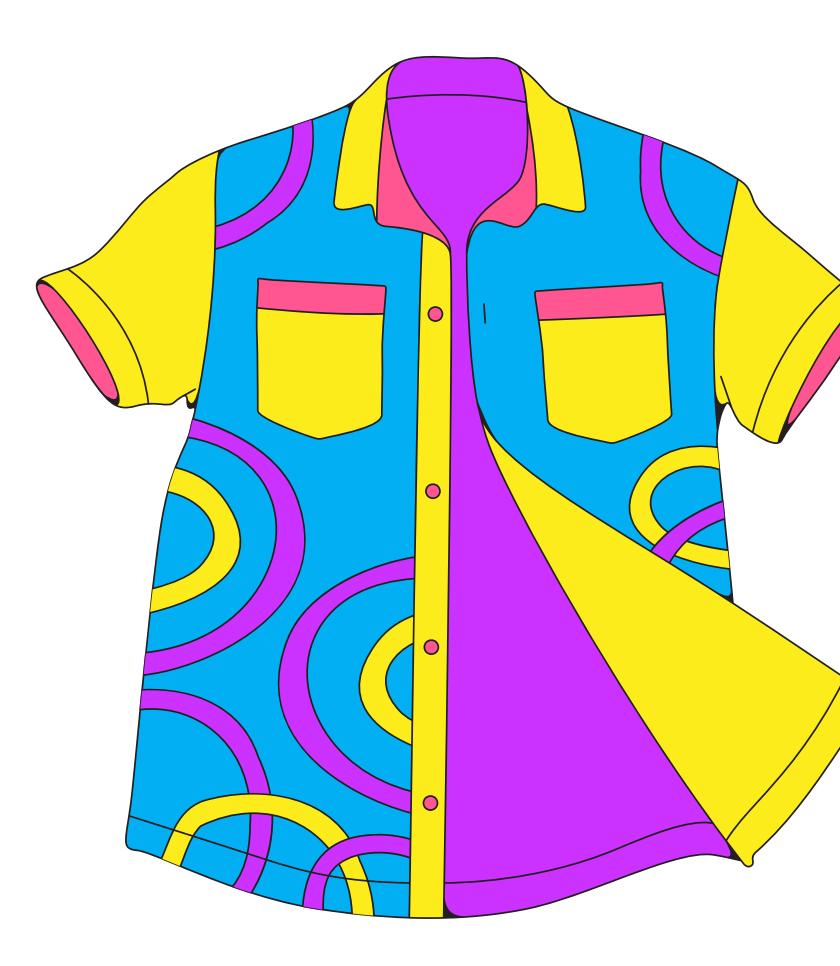

### To add product like this follow below steps:

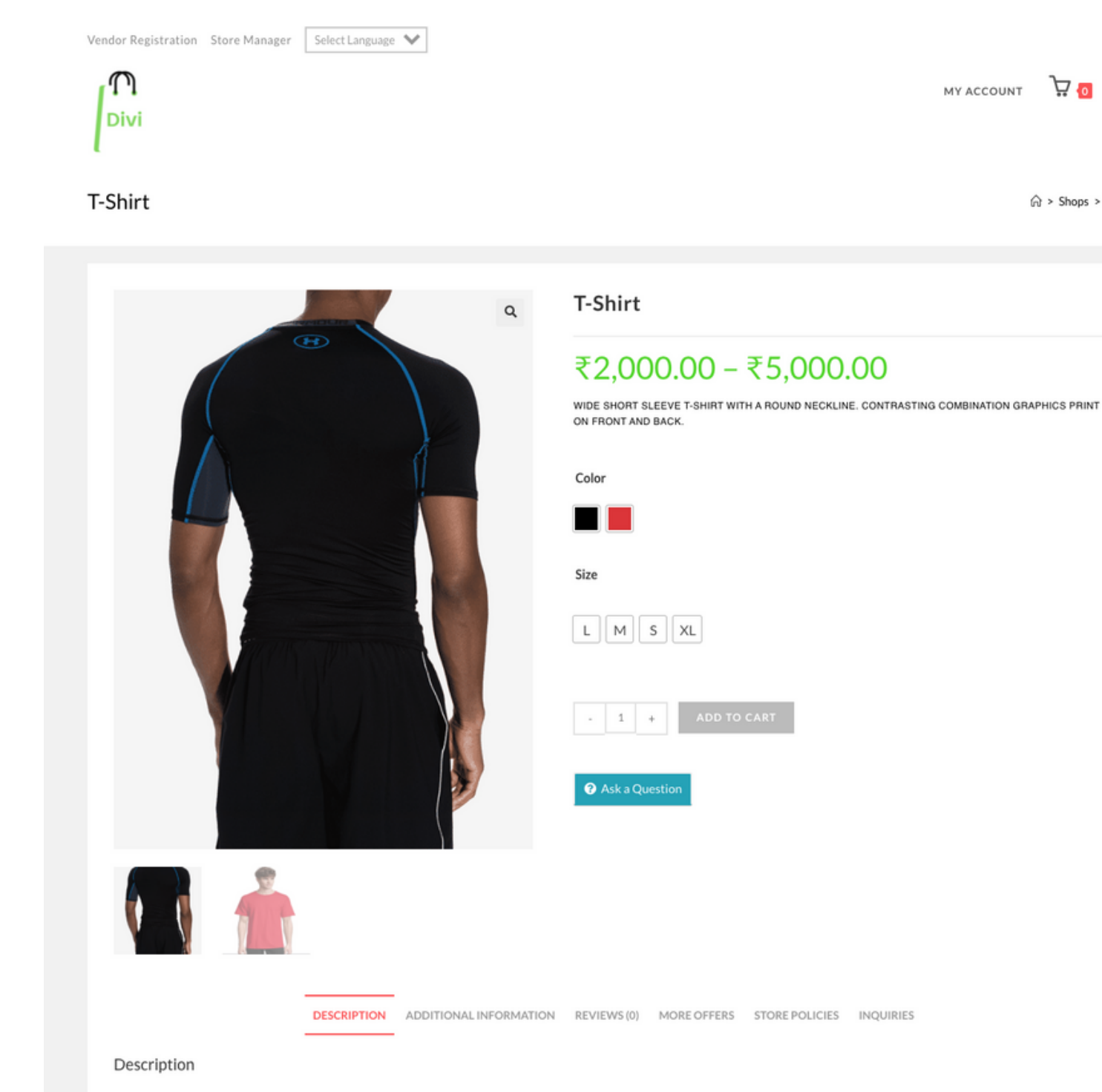

WIDE SHORT SLEEVE T-SHIRT WITH A ROUND NECKLINE. CONTRASTING COMBINATION GRAPHICS PRINT ON FRONT AND BACK.

MY ACCOUNT 况 👩 🔍

A > Shops > T-Shirt

### Store Manager

### Select Variable Product

| My Store         | ≡ ۞ Manage Product                                                                                                    |
|------------------|----------------------------------------------------------------------------------------------------|
| Home<br>Products | Add Product                                                                                                    |
| Orders           |                                                                                                    |
| Payments         | Variable Product                                                                                                    |
| Coupons          | Catalog                                                                                                    |
| Customers        | T-Shirt                                                                                                    |
| Refund           | this you can u                                                                                                    |
| Settings         | Short Description                                                                                                    |
| Ledger Book      | ADD MEDIA                                                                                                    |
| Reports          | $B I \ \sqcup \ \textbf{``} \ \xleftarrow \ \exists \exists \exists \exists \exists \exists \exists \forall \circ \ \textbf{``} \ \textbf{?}$ |
| Reviews          | WIDE SHORT SLEEVE T-SHIRT WITH A ROUND NECKLINE. CONTRASTING COMBINATION GRAPHICS PRINT ON FRO                                                |
| Logout           |                                                                                                    |
|                  |                                                                                                    |
|                  |                                                                                                    |
|                  | DIV » DIV » P » FONT » FONT                                                                                                    |
|                  | Description                                                                                                    |

**Q1** ADD MEDIA

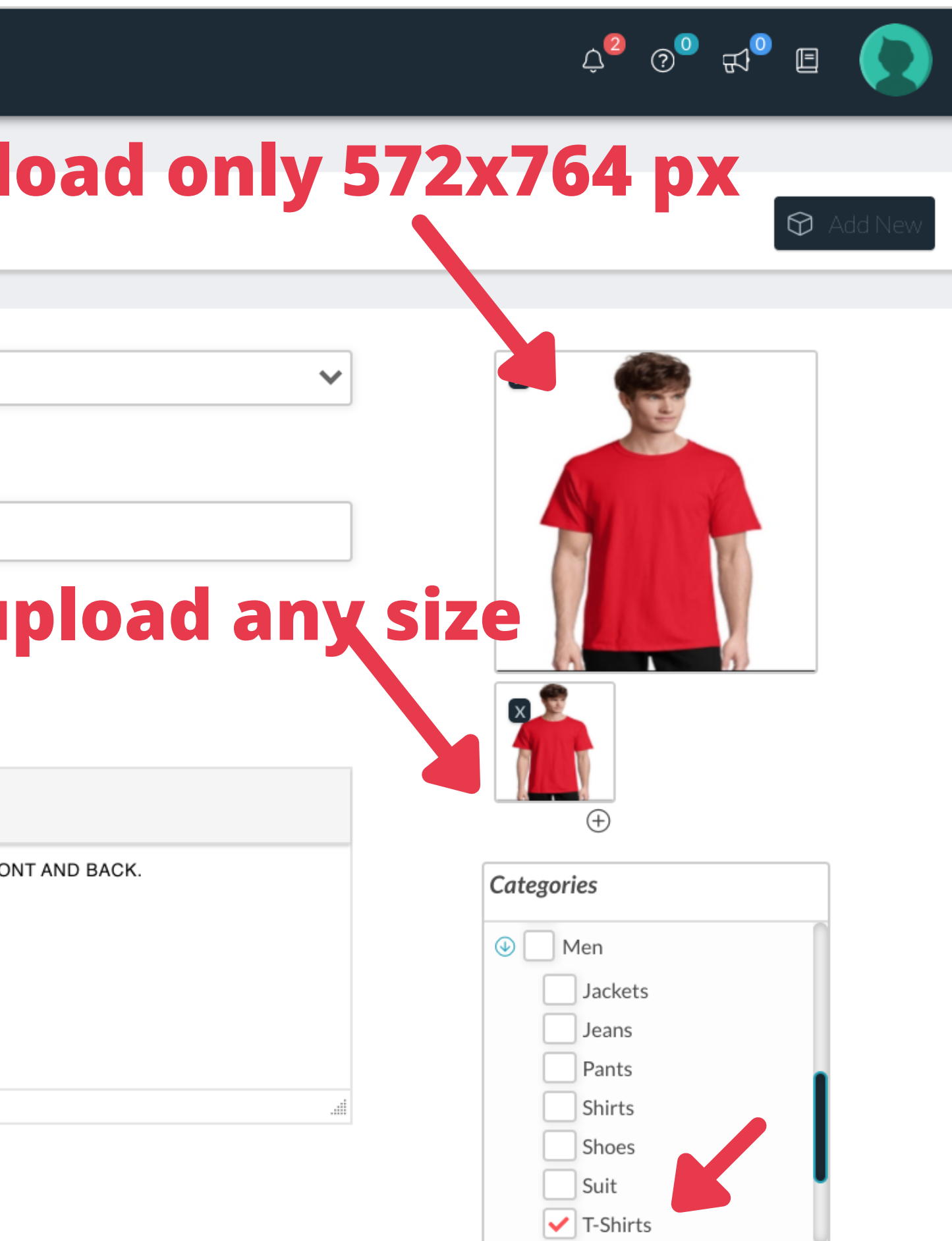

## Tips:

Url's to resize and removing background of an image

Resize Image 320 X 320 px: https://resizing.app/blog/how-to-resize-image-without-losing-quality/

to remove background of image: https://www.remove.bg/upload

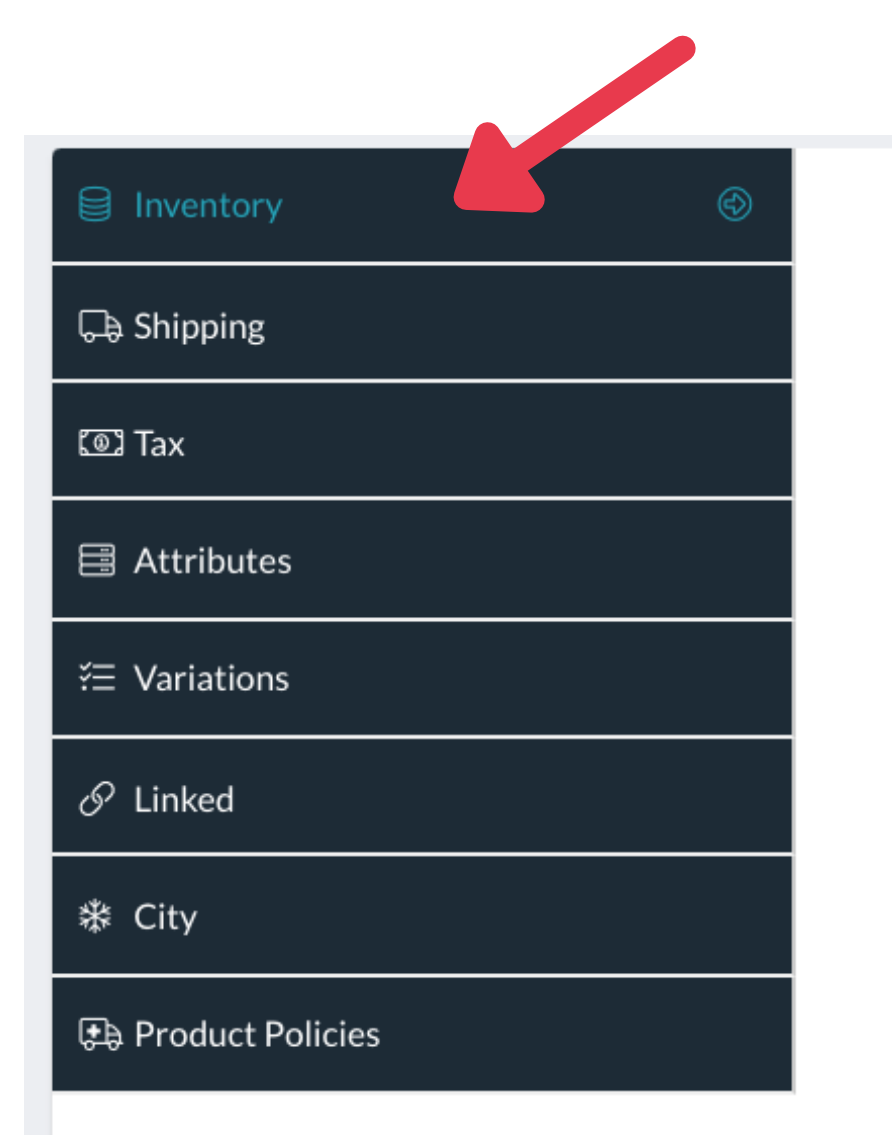

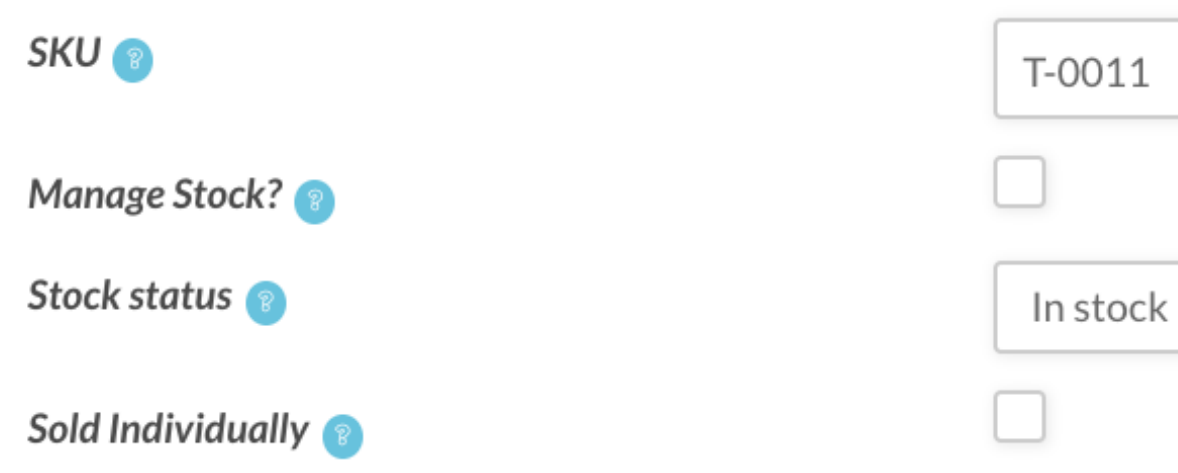

### To set color and size, click attributes

| Inventory            | Attributes |
|----------------------|------------|
| 🕞 Shipping           | Color      |
| Tax                  |            |
| 🖹 Attributes 🛞       | Size       |
| ž≡ Variations        |            |
| $\mathscr{O}$ Linked | Add attrib |
| 券 City               |            |
| Dicies               |            |
|                      |            |
|                      |            |

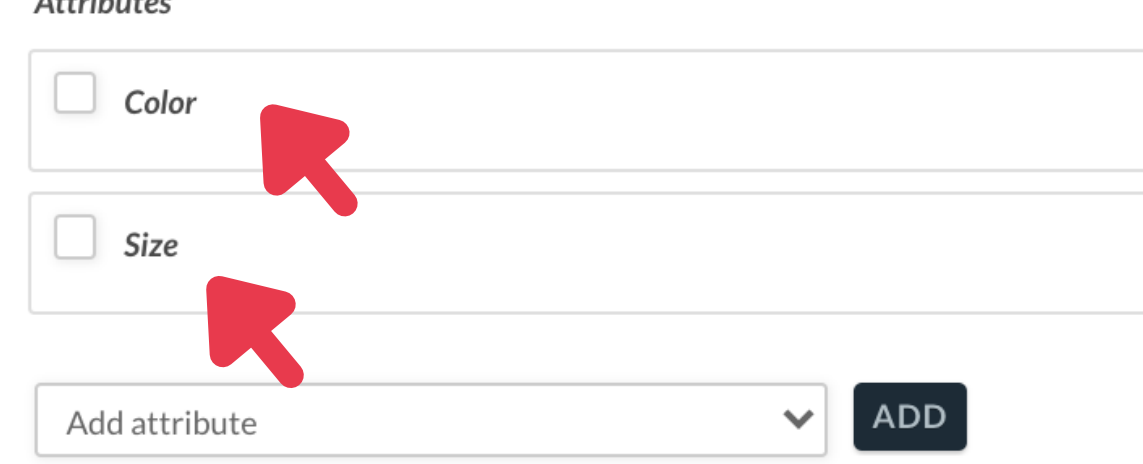

| (1)          |
|--------------|
| $\bigcirc$   |
|              |
|              |
|              |
|              |
|              |
| $\sim$       |
|              |
| $\checkmark$ |
|              |
|              |
|              |
|              |
|              |
|              |
|              |
|              |
|              |
|              |
|              |
|              |
|              |
|              |
|              |
|              |
|              |
|              |
|              |
|              |
|              |
|              |
|              |
|              |
|              |
|              |
|              |
|              |
|              |
|              |
|              |
|              |
|              |
|              |
|              |
|              |
|              |
|              |
|              |
|              |
|              |
|              |

### Click Color (check previous image)

| ☐ Inventory        | Attributes                  |                         |                        |
|--------------------|-----------------------------|-------------------------|------------------------|
| 🕞 Shipping         | Active?                     |                         | $\bigcirc$             |
| 💿 Tax              | Color                       |                         | •                      |
| 🖹 Attributes 💿     |                             | Search for an attribute |                        |
| ž∃ Variations      | Visible on the product page |                         | SELECT ALL SELECT NONE |
| & Linked           | Use as Variation            |                         |                        |
| 券 City             |                             |                         |                        |
| 🕞 Product Policies | Size                        |                         |                        |
|                    | Add attribute               | ✓ ADD                   |                        |
|                    |                             |                         |                        |
|                    |                             |                         |                        |
|                    |                             |                         |                        |
|                    |                             |                         |                        |

# Select color the item available in (Example red & black or blue & green)

| Unventory            | Attributes                  |                       |
|----------------------|-----------------------------|-----------------------|
| 🕞 Shipping           | Active?                     |                       |
| 💿 Tax                | Color                       |                       |
| 🖹 Attributes 💿       |                             | arch for an attribute |
| ž= Variations        |                             | Black                 |
|                      | Visible on the product page | Blue                  |
| $\mathscr{O}$ Linked | Use as Variation            | Green                 |
| ₩ City               |                             | Red                   |
| 🗈 Product Policies   | Size                        | Yellow                |
|                      |                             |                       |
|                      | Add attribute               | ✓ ADD                 |

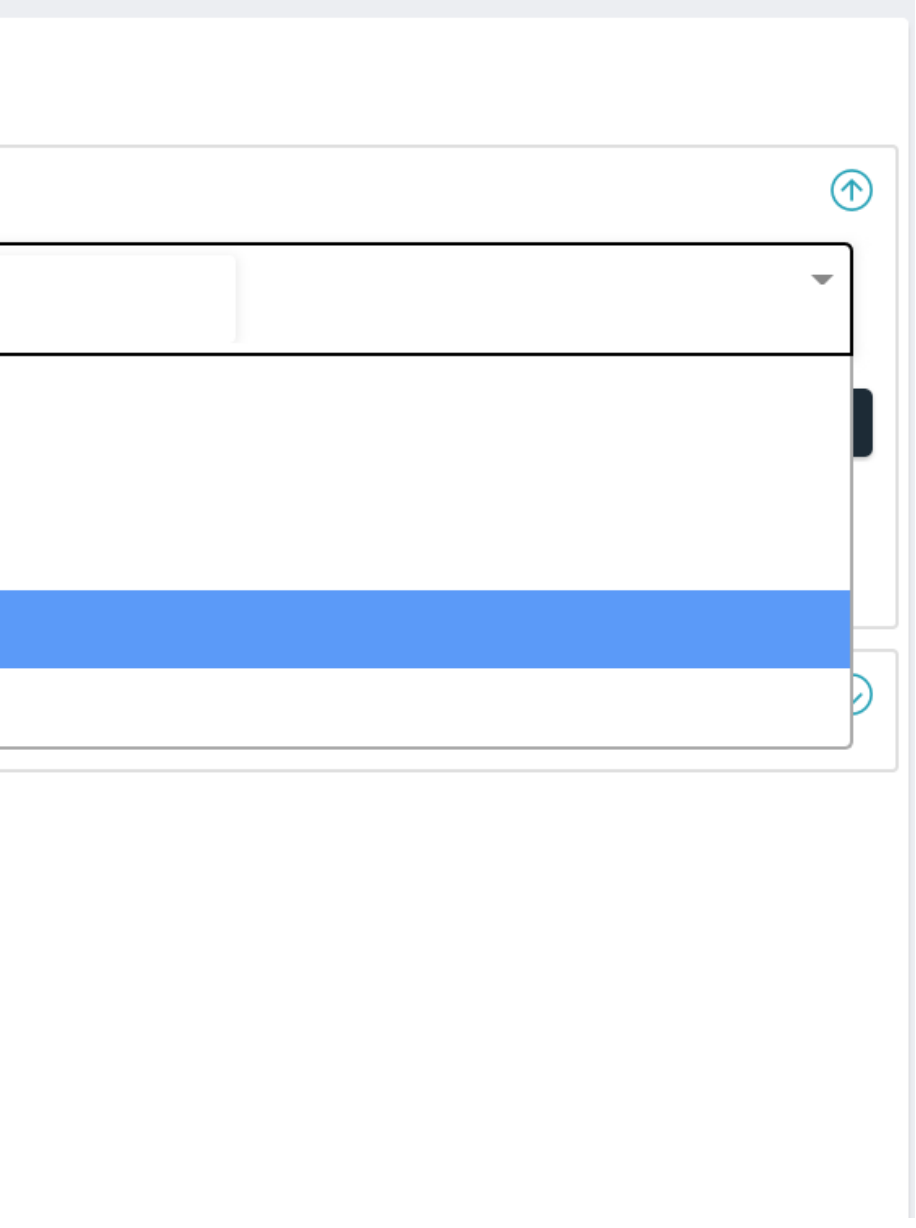

### selected two colors red & black

| Inventory      |
|----------------|
| 🕞 Shipping     |
| 💿 Tax          |
| 🗄 Attributes 💿 |
| ≝ Variations   |
| 🔗 Linked       |
| 券 Citv         |

| Attributes                  |               |
|-----------------------------|---------------|
| Active?                     |               |
| Color                       | × Black × Red |
|                             |               |
| Visible on the product page | $\checkmark$  |
| Use as Variation            |               |

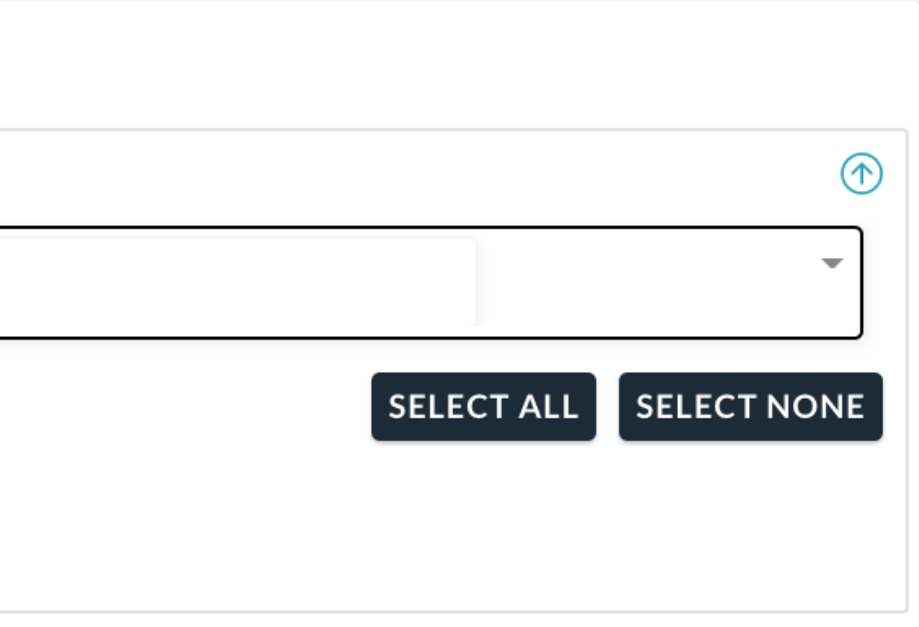

### Click sizes to set available sizes

| Inventory          | Attribues           |  |
|--------------------|---------------------|--|
| 🕞 Shipping         |                     |  |
| 💿 Tax              |                     |  |
| Attributes         | Size                |  |
| ≝ Variations       |                     |  |
| 🔗 Linked           | Add attribute V ADD |  |
| ₩ City             |                     |  |
| 🕞 Product Policies |                     |  |
|                    |                     |  |
|                    |                     |  |
|                    |                     |  |
|                    |                     |  |

| 💿 Tax              |   |
|--------------------|---|
| Attributes         | ٢ |
| ž∃ Variations      |   |
| 🔗 Linked           |   |
| ₩ City             |   |
| 🗈 Product Policies |   |

| Active?                     | $\square$ |
|-----------------------------|-----------|
| Size                        | 5         |
|                             | L         |
| Visible on the product page |           |
| Visible on the product page |           |
| Use as variation            |           |

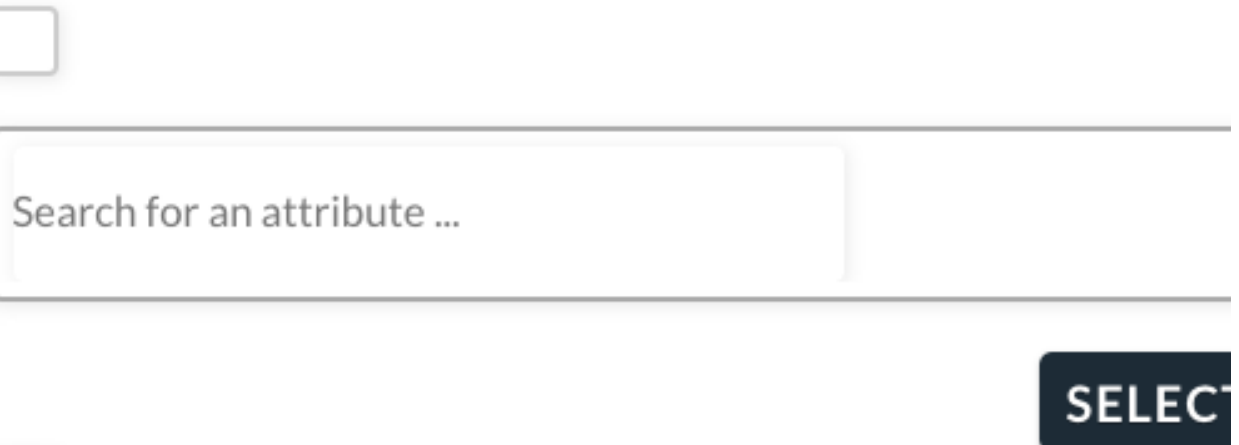

## Click Size in below screen to see available sizes, to add more sizes please contact Divikart support.

| Inventory          | Attributes                  |                         |
|--------------------|-----------------------------|-------------------------|
| 뒂 Shipping         | Color                       |                         |
| ©រ Tax             |                             |                         |
| 🖹 Attributes 💿     | Active?                     |                         |
| žΞ Variations      | Size                        | Şearch for an attribute |
| & Linked           |                             | L                       |
| 券 City             | Visible on the product page | М                       |
| 🕀 Product Policies | Use as Variation            | S                       |
|                    |                             | XL                      |
|                    | Add attribute               | ✓ XXL                   |
|                    |                             |                         |

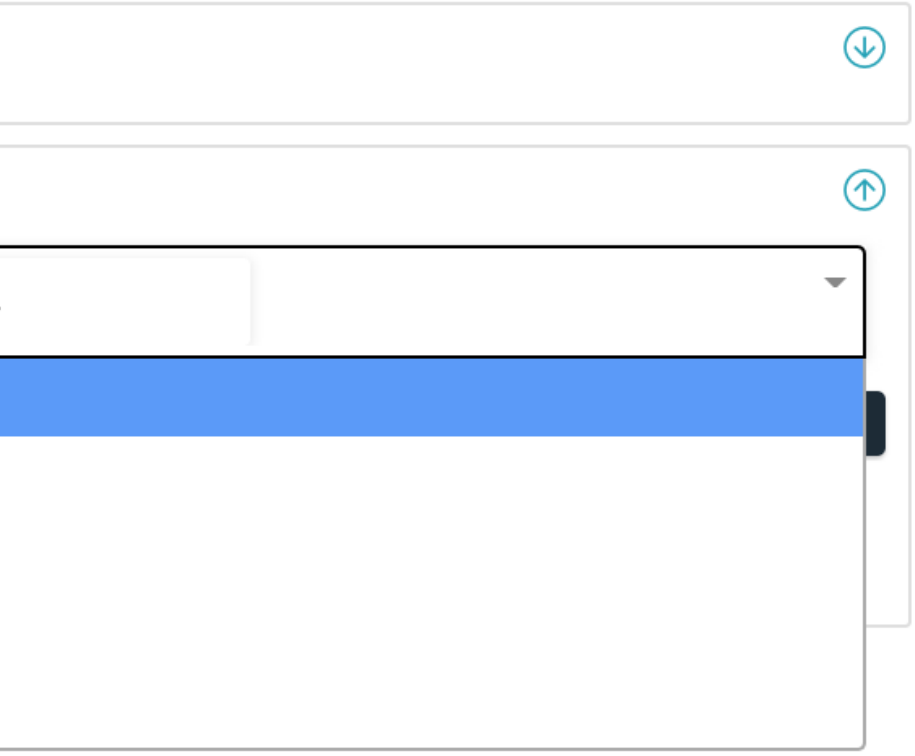

### Selected Size

| Inventory        | Attributes                  |                                                                                                    |                        |
|------------------|-----------------------------|----------------------------------------------------------------------------------------------------|------------------------|
| 🕞 Shipping       | Color                       |                                                                                                    |                        |
| 💿 Tax            |                             |                                                                                                    |                        |
| E Attributes     | Active?                     |                                                                                                    |                        |
| žΞ Variations    | Size                        | $\begin{array}{   } \hline \times L & \times M & \times S & \times XL & \times XXL \\ \hline \end{array}$ | -                      |
| 𝔗 Linked         |                             |                                                                                                    | SELECT ALL SELECT NONE |
| 券 City           | Visible on the product page |                                                                                                    |                        |
| Product Policies | Use as Variation            |                                                                                                    |                        |
|                  |                             |                                                                                                    |                        |

### Click on variations

| Inventory          | Default Form Values     |               |              |
|--------------------|-------------------------|---------------|--------------|
| 🕞 Shipping         | Dejuan ronn values.     | Any Color     |              |
| 💿 Tax              | Variations Bulk Options | Choose option | ~            |
| E Attributes       | Any Color               |               | $\checkmark$ |
| Y= Variations      | Any Color               |               |              |
| S Linked           |                         |               | (+)          |
| 券 City             |                         |               |              |
| 🚓 Product Policies |                         |               |              |
|                    |                         |               |              |
|                    |                         |               |              |

## Click on Variation Bulk Option and select " **Create variations from all** attributes"

| Inventory          |                         |                                                          |    |
|--------------------|-------------------------|----------------------------------------------------------|----|
| 🕞 Shipping         | Default Form values:    | Any Color                                                |    |
| 💿 Tax              | Variations Bulk Options | ✓ Choose option                                          | -  |
| 🖹 Attributes       |                         | Status                                                   |    |
| ≝ Variations 🛞     | Any Color               | Enable all Variations     Disable all Variations         | P  |
| S Linked           |                         | Set variations "Virtual"<br>Set variations "Non-Virtual" | Þ  |
| 券 City             |                         | Pricing<br>Regular prices                                |    |
| 🕀 Product Policies |                         | Regular price increase<br>Regular price decrease         |    |
|                    |                         | Sale prices<br>Sale price increase                       |    |
|                    |                         | Sale price decrease                                      |    |
|                    |                         | Inventory                                                |    |
|                    |                         | ON "Manage stock"                                        |    |
|                    |                         | OFF "Manage stock"<br>Stock                              |    |
|                    |                         | Increase Stock                                           |    |
|                    |                         | Set Status - In stock                                    |    |
|                    |                         | Set Status - Out of stock                                |    |
|                    |                         | Set Status - On backorder                                | N  |
|                    |                         | Shipping                                                 | \$ |
|                    |                         | Length                                                   |    |
|                    |                         | Width                                                    |    |
|                    |                         | Height                                                   | h  |

## a pop window display says to Click "OK"/Cancel to continue, click OK on this screen

| $\leftrightarrow$ $\rightarrow$ C $$ divikart.com/sto                                                | re-manager/products-manage                                                                    | e/1970/                                                                                            |                                             | २ 🕁          | តា 😸 Incognito                                                                                                  | Error                                             |
|----------------------------------------------------------------------------------------------------|-----------------------------------------------------------------------------------------------|----------------------------------------------------------------------------------------------------|---------------------------------------------|--------------|----------------------------------------------------------------------------------------------------|---------------------------------------------------|
| Login Page 1 - Events in                                                                             | http://telu<br>divikart.com say<br>Are you sure you variation for each<br>attributes (max 50) | ys<br>want to link all variations? This w<br>and every possible combination<br>) per run).<br>Cand | vill create a new<br>of variation<br>cet OK | Grow Talle 🦌 | Anushree Reddy d Asini vad Bemisal Laxmi  Tags Separate Product Tags with commas  Choose from the most used tag | ×                                                 |
| ⊜ Inv<br>Ç⊋ Sh<br>© Ta<br>⊟ At                                                                       | iventory<br>hipping<br>ax<br>ttributes                                                        | Default Form Values:<br>Variations Bulk Options                                                    | Any Color<br>Choose option<br>Any Color     | ~            | Any Size                                                                                                    | <ul><li>✓</li><li>✓</li><li>✓</li><li>✓</li></ul> |
| ¥≡ ∨a<br>ا<br>ا<br>ا<br>ا<br>ا<br>ا<br>ا<br>ا<br>ا<br>ا<br>ا<br>ا<br>ا<br>ا<br>ا<br>ا<br>ا<br>ا<br>ا | ariations (S)<br>nked<br>ity<br>roduct Policies                                               |                                                                                                    |                                             |              |                                                                                                    | ÷                                                 |
|                                                                                                    |                                                                                               |                                                                                                    |                                             |              |                                                                                                    |                                                   |

### It created variations for all color with the sizes

| Inventory                                                    |   |
|--------------------------------------------------------------|---|
| 🕞 Shipping                                                   |   |
| 💿 Tax                                                        |   |
| ⊟ Attributes                                                 |   |
|                                                              |   |
| ⅔ Variations                                                 | ٢ |
| ⅔ Variations                                                 | 0 |
| <ul> <li>Yariations</li> <li>Linked</li> <li>City</li> </ul> | 0 |

| riations Bulk Options |   | Choose    | option |
|-----------------------|---|-----------|--------|
| Any Size              | ~ | Any Color | ~      |
|                       |   |           |        |
| L                     | ~ | Black     | ~      |
|                       |   |           |        |
| Μ                     | ~ | Black     | ~      |
| S                     | ~ | Black     | ~      |
|                       |   |           |        |
| XL                    | ~ | Black     | ~      |
|                       |   |           |        |
| XXL                   | ~ | Black     | ~      |
|                       |   |           |        |
|                       |   | Ded       |        |

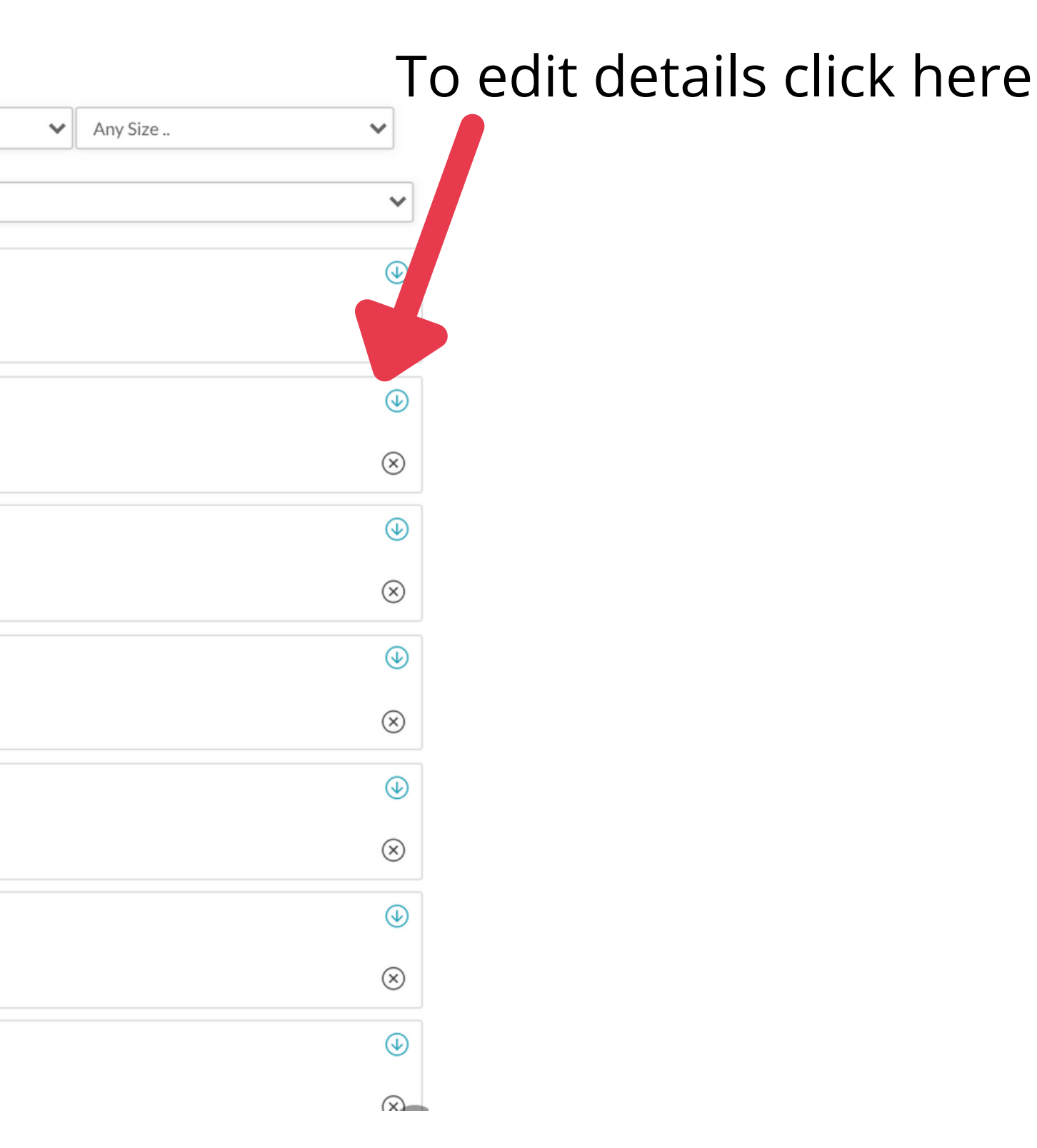

### Have option to edit image, price and sku#

| lnventory          | Da  |
|--------------------|-----|
| 🕞 Shipping         | De  |
| Tax                | Vai |
| ⊟ Attributes       | l l |
| ≝ Variations ම     |     |
| & Linked           |     |
| ✤ City             |     |
| E Product Policies | E   |
|                    | N   |
|                    | h   |
|                    |     |
|                    | R   |
|                    | s   |
|                    |     |
|                    |     |
|                    |     |

| Default Form Values:    |                             | Any Color     | ↔ Any Size | ~         |
|-------------------------|-----------------------------|---------------|------------|-----------|
| Variations Bulk Options |                             | Choose option |            | ~         |
| Any Size                | <ul> <li>✓ Any C</li> </ul> | Color 🗸       |            | •         |
|                         |                             |               |            | (         |
| L                       | ✓ Black                     | · · · · ·     |            | ٢         |
| Enable                  |                             | Virtual       |            |           |
| Manage Stock            |                             |               |            |           |
| Image                   |                             |               |            |           |
| Regular Price(₹)        |                             | Sale Price(₹) |            |           |
| ѕки                     |                             | Stock status  | In stock   | ~         |
|                         |                             |               |            | $\otimes$ |
| М                       | <ul> <li>✔ Black</li> </ul> | · · · ·       |            | ٩         |
|                         |                             |               |            | $\otimes$ |
| S                       | <ul> <li>✔ Black</li> </ul> | · · · ·       |            |           |
|                         |                             |               |            | $\otimes$ |

## Updated details, edit depends on the color or your reuirements

| 8 Linked           |                  |         |           |        |          | $\otimes$ |
|--------------------|------------------|---------|-----------|--------|----------|-----------|
| 桊 City             | L                | ✓ Black |           | ~      |          |           |
| 🕞 Product Policies | Enable           |         | ✓ Virtual |        |          |           |
|                    | Manage Stock     |         |           |        |          |           |
|                    | Image            |         |           |        |          |           |
|                    | Regular Price(₹) | 2000    | Sale Pri  | ice(₹) |          |           |
|                    | SKU              |         | Stock st  | tatus  | In stock | ~         |
|                    |                  |         |           |        |          | $\otimes$ |

### Add city

| Inventory          | City   |         |
|--------------------|--------|---------|
| 🕞 Shipping         | City * | khammam |
| @〗Tax              |        |         |
| 🖹 Attributes       |        |         |
| ぞ三 Variations      |        |         |
| 8 Linked           |        |         |
| ✤ City             |        |         |
| 磨 Product Policies |        |         |

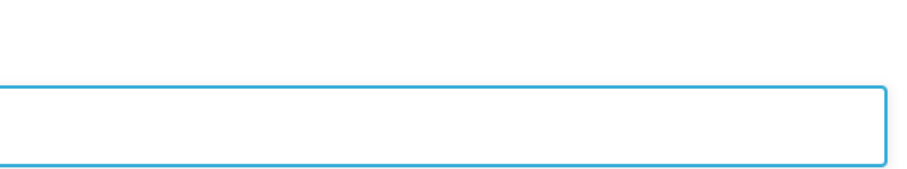

### Click "Submit for review" On product it shows pending

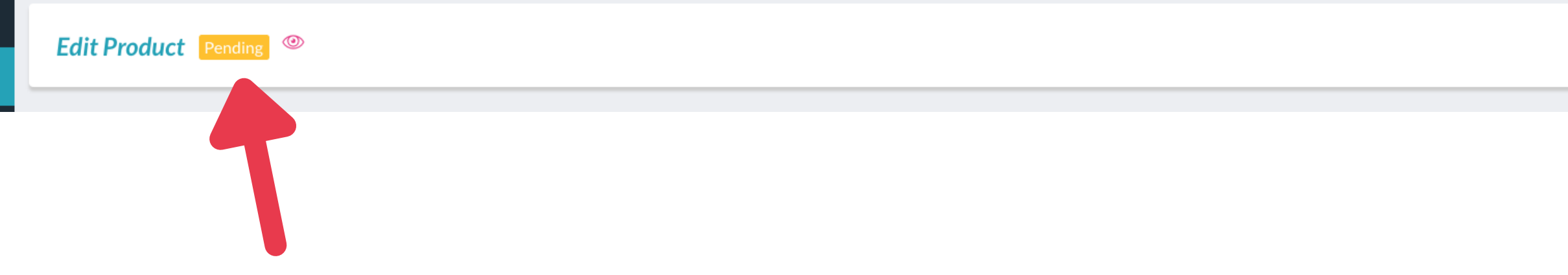

Wait for DeviKart to verify and approve the product to list under your store.

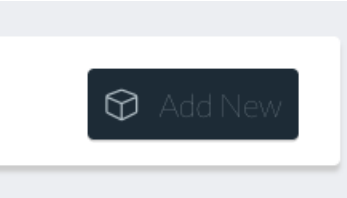

### Divikart approved your product and T-Shirt showed up under your store.

|                                     | Divibeauty produ<br>Khammam, Khammam, Tel<br>7743263858 S divi.k | ucts<br>langana India - 507002<br>kart17@gmail.com                                                                                                    |
|-------------------------------------|------------------------------------------------------------------|----------------------------------------------------------------------------------------------------|
| Search products<br>STORE CATEGORIES |                                                                  | PRODUCTSABOUTPOLICIESREVIEWS (d)Default sorting $\checkmark$ Image: Default sorting $\checkmark$ Image: Default sorting $\frown$ Image: Default sorting $\frown$ Image: Default sorting $\frown$ < |

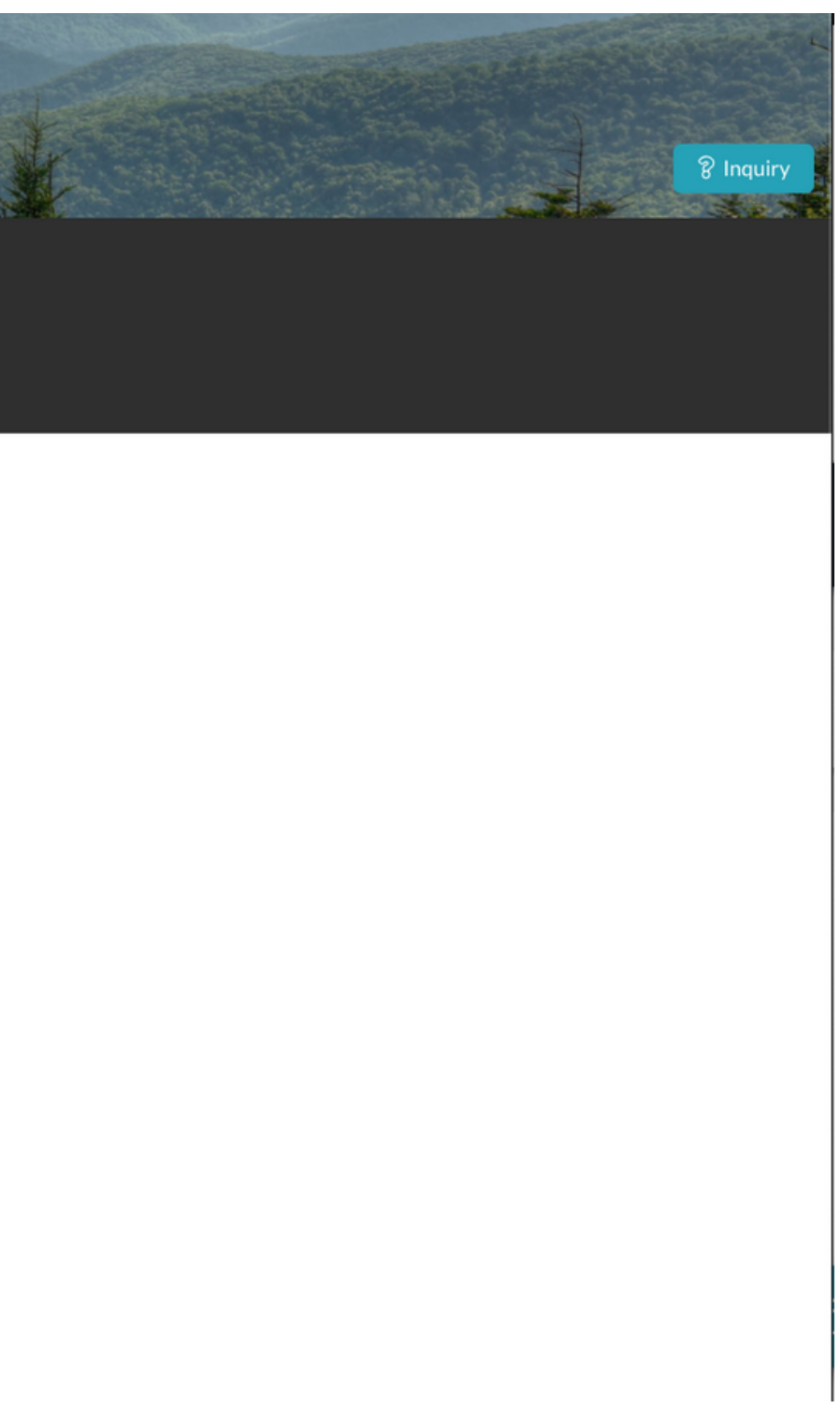